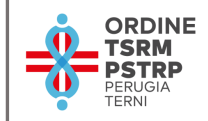

## Gentile collega,

## è possibile procedere al pagamento della tassa di Iscrizione Annua 2023

# Speriamo di aver fatto cosa gradita nel realizzare una breve guida per aiutarti nella procedura di rinnovo.

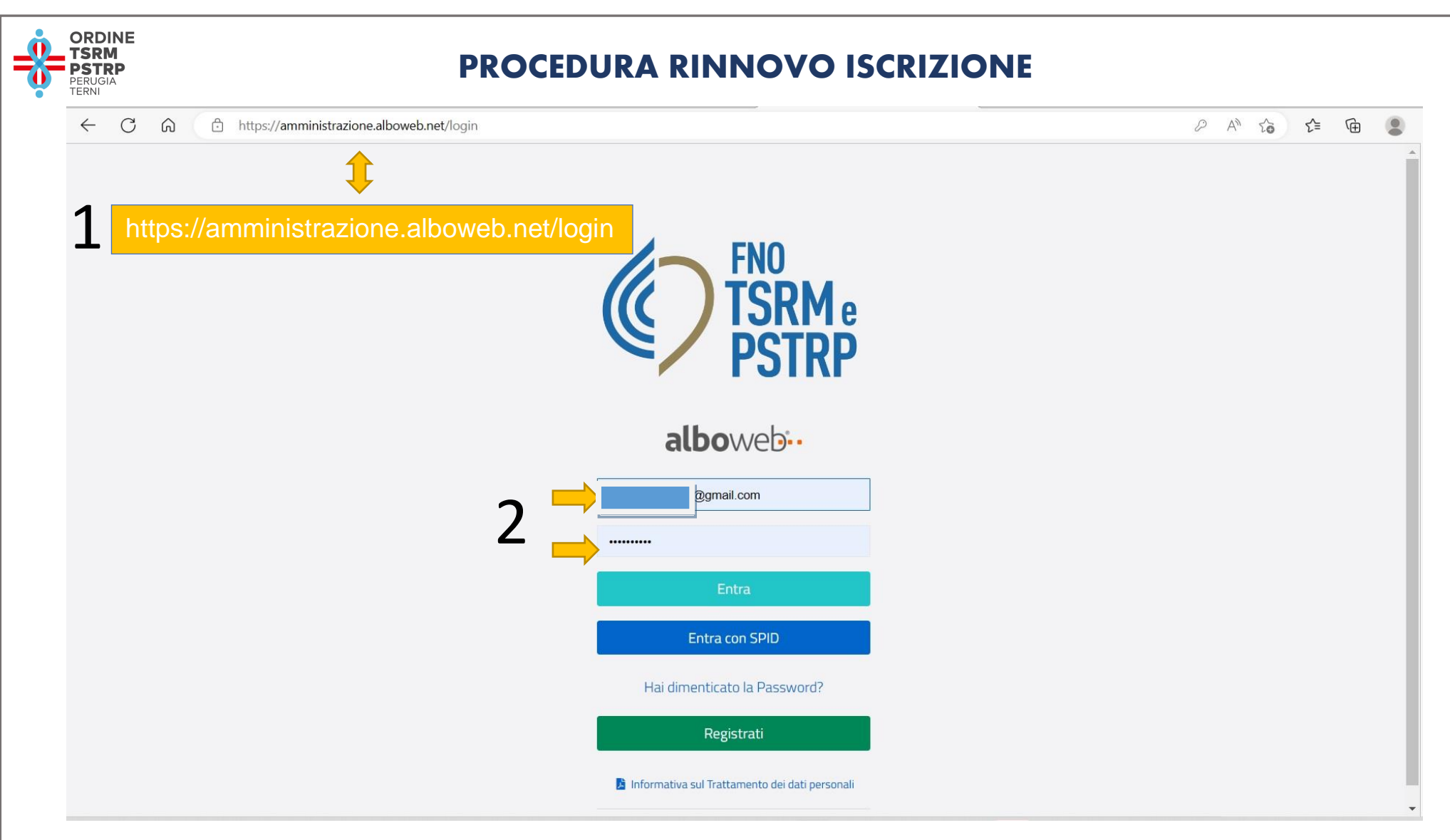

1: Accedi al portale: https://amministrazione.alboweb.net/login

2: Inserisci le tue credenziali:

• email con la quale è stato effettuato il primo accesso alla piattaforma e la password di accesso 3: oppure da quest'anno hai la possibilità di accedere al portale con SPID

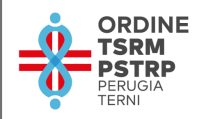

| ← C A 🗄 https://is            | critto.alboweb.net/registry/59723 |                     |                                 |                    | AN 6          | £- @ .      |
|-------------------------------|-----------------------------------|---------------------|---------------------------------|--------------------|---------------|-------------|
| Cognome e nome Codice Fiscale | =                                 |                     | ASSICURAZIONE                   | E. Corsi/votazioni | 🌲 🔹 ITA 🔹     | 🙁 PROFILO 🔻 |
|                               | SCHEDA ANAGRAFICA                 |                     |                                 |                    |               |             |
| 💷 Scheda Anagrafica           |                                   |                     |                                 |                    |               |             |
| Liscrizioni                   | Cognome e nome<br>Codice Fiscale  |                     | gmall.com<br>pec.tsrm-pstrp.org | Tecnico di neurof  | islopatologia | ISCRITTO    |
| 🗎 Domande di Iscrizione       | Data di nascita                   | <b>₽</b>            |                                 |                    |               |             |
| 📄 🖹 Cassetto Pagamenti        |                                   |                     |                                 |                    |               |             |
| Trattamento Dati              | Anagrafica                        | Тіро                |                                 |                    |               |             |
| Assicurazione                 | 🖽 Scheda                          | Cognome             |                                 |                    |               |             |
| 角 Censimento dirigenti        | J Contatti                        | Nome                |                                 |                    |               |             |
| professioni TSRM e PSTRP      |                                   | Codice Fiscale      |                                 |                    |               |             |
|                               | @ Richieste PEC                   | Genere              |                                 |                    |               |             |
|                               | Iscrizioni                        | Data di nascita     |                                 |                    |               |             |
|                               | 💄 Attive                          | Provincia           |                                 |                    |               |             |
|                               | Domande di Iscrizione             | Comune/Stato Estero |                                 |                    |               |             |
|                               | 🖾 Chiuse                          |                     |                                 |                    |               |             |
|                               |                                   |                     |                                 |                    |               |             |

Si visualizzerà il tuo profilo utente;

1: seleziona la funzione "cassetto pagamenti"

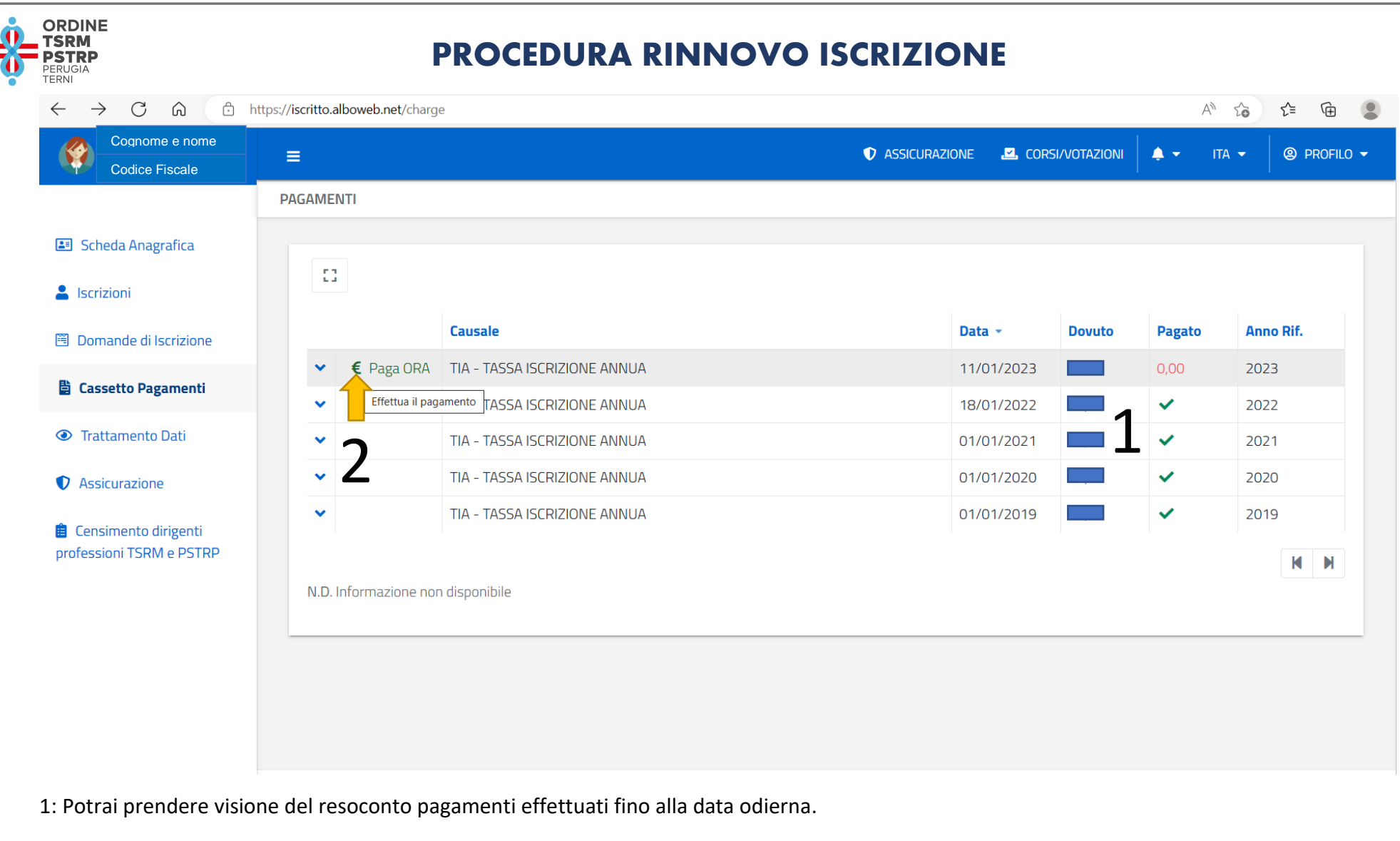

2: Seleziona il simbolo "€" per procedere al pagamento TIA – Tassa Iscrizione Annua.

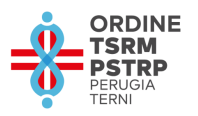

|                                                                           |                                |         |        | , |
|---------------------------------------------------------------------------|--------------------------------|---------|--------|---|
| MONTE<br>DEI PASCHI<br>DI SIENA<br>BANCA DAL 1472                         |                                |         | pagoPF |   |
| Indietro                                                                  |                                |         |        |   |
| Creditore                                                                 | Tipo debito                    | Causale | IUV    |   |
| Federazione nazionale Ordini TSRM e PSTRP                                 | Tassa rinnovo annuo TSRM PSTRP |         | ****   |   |
| Totale pagamento                                                          |                                |         |        |   |
| Codice Fiscale                                                            |                                |         |        |   |
| Codice Fiscale                                                            |                                |         |        |   |
| E' obbligatorio inserire l'identificativo fiscale di chi effettua il vers | samento.                       |         |        |   |
| Indirizzo E-mail                                                          |                                |         |        |   |
|                                                                           |                                |         |        |   |
| Conferma Indirizzo E-mail                                                 |                                |         |        |   |
|                                                                           |                                |         |        |   |
| Scegli come pagare                                                        |                                |         |        |   |
| PAGA ON LINE                                                              | PAGA PIU TARDI                 |         |        |   |

Scelta di accesso con SPID:

## confermato il riconoscimento verrai indirizzata/o sulla pagina del pagamento

1: verifica i dati presenti e inserisci i mancanti

2: scegli la modalità di pagamento

"Paga on line" consentirà di effettuare subito il pagamento con carta di credito, bonifico o bollettino postale on line scegliendo tra i fornitori dei sistemi di pagamento

"Paga più tardi" consentirà di effettuare la stampa del bollettino AgID e di recarsi presso qualsiasi fornitore di sistemi di pagamento aderenti al circuito PagoPA

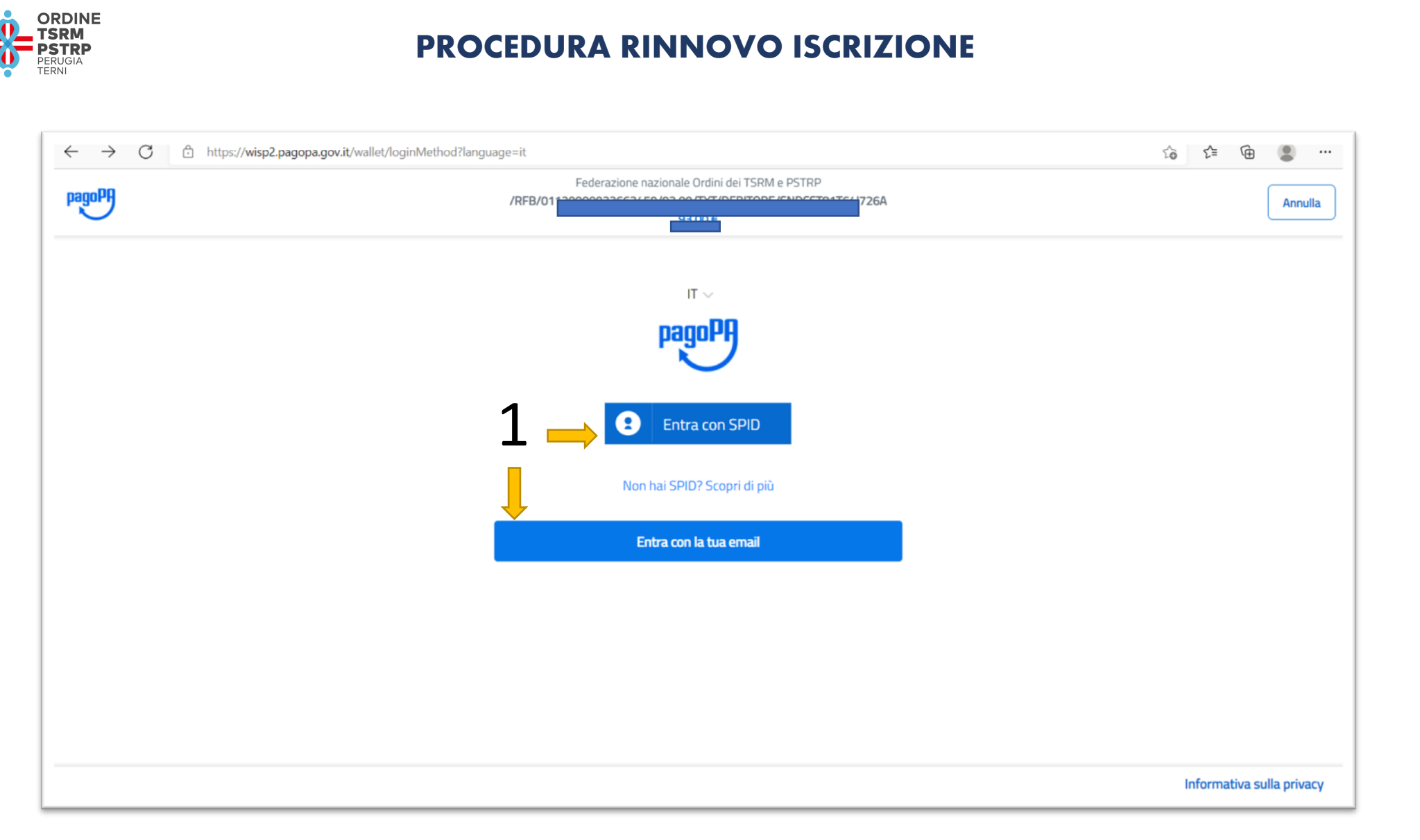

1: Scegli la modalità con la quale desideri accedere al pagamento.

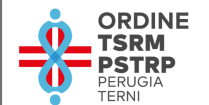

| DOnner                                | Federazione nazionale Ordini dei TSRM e PSTRP                                                                                                    |              |
|---------------------------------------|----------------------------------------------------------------------------------------------------|--------------|
| ayurn                                 | /RFB/I                                                                                                    | Annulla      |
|                                       |                                                                                                    |              |
|                                       |                                                                                                    |              |
|                                       |                                                                                                    |              |
|                                       |                                                                                                    |              |
|                                       | inserisci il tuo indirizzo email                                                                                                    |              |
|                                       |                                                                                                    |              |
|                                       | Qemail.com                                                                                                    |              |
|                                       | indirizzo email                                                                                                    |              |
|                                       |                                                                                                    |              |
|                                       |                                                                                                    |              |
|                                       | Continua                                                                                                    |              |
|                                       |                                                                                                    |              |
|                                       |                                                                                                    |              |
|                                       |                                                                                                    |              |
| -> C A https://wisp2.pa               | gopa.gov.it/wallet/startSession?email=cristina.sandrucci%40gmail.com                                                                                                    | 13 6 6 角 🔍 · |
| C C C C C C C C C C C C C C C C C C C |                                                                                                    |              |
|                                       | Federazione nazionale Ordini dei TSRM e PSTRP                                                                                                    | Annulla      |
| IgoPf                                 | Federazione nazionale Ordini dei TSRM e PSTRP<br>/RFB/                                                                                                    | Annulla      |
| igoPf                                 | Federazione nazionale Ordini dei TSRM e PSTRP<br>/RFB/<br>pagoPA – Informativa sulla privacy                                                                                                    | Annulla      |
| igoPP                                 | Federazione nazionale Ordini dei TSRM e PSTRP<br>/RFB/<br>pagoPA – Informativa sulla privacy                                                                                                    | Annulla      |
| ago <sup>pp</sup>                     | Pederazione nazionale Ordini dei TSRM e PSTRP<br>/RFB/<br>pagoPA – Informativa sulla privacy<br>INFORMATIVA SUL TRATTAMENTO DEI<br>DATI PERSONALI                                                                                                    | Annulla      |
| agent                                 | Federazione nazionale Ordini dei TSRM e PSTRP<br>/RFB/<br>pagoPA - Informativa sulla privacy<br>INFORMATIVA SUL TRATTAMENTO DEI<br>DATI PERSONALI<br>ai sensi degli artt. 13-14 dei Regolamento (UE) 2016/679                                                                                                    | Annulla      |
| igo <sup>PP</sup>                     | Federazione nazionale Ordini dei TSRM e PSTRP<br>/RFB/<br>pagoPA - Informativa sulla privacy<br>INFORMATIVA SUL TRATTAMENTO DEI<br>DATI PERSONALI<br>ai sensi degli artt. 13-14 del Regolamento (UE) 2016/679                                                                                                    | Annulla      |
|                                       | Federazione nazionale Ordini dei TSRM e PSTRP<br>RFB<br>pagoPA - Informativa sulla privacy<br>INFORMATIVA SUL TRATTAMENTO DEI<br>DATI PERSONALI<br>ai sensi degli artt. 13-14 del Regolamento (UE) 2016/679<br>Questa informativa privacy descrive come vengono trattati i dati                                                                                                    | Annulla      |
|                                       | Federazione nazionale Ordini dei TSRM e PSTRP<br>RFB<br>PagoPA - Informativa sulla privacy<br>INFORMATIVA SUL TRATTAMENTO DEI<br>DATI PERSONALI<br>ai sensi degli artt. 13-14 del Regolamento (UE) 2016/679<br>Questa informativa privacy descrive come vengono trattati i dati<br>personali di coloro che approdano al sito wisp2.pagopa.govit/ (il "Sito")                                                                                                    | Annulla      |
|                                       | Federazione nazionale Ordini dei TSRM e PSTRP<br>RFB<br>PagoPA - Informativa sulla privacy<br>INFORMATIVA SUL TRATTAMENTO DEI<br>DATI PERSONALI<br>ai sensi degli artt. 13-14 del Regolamento (UE) 2016/679<br>Questa informativa privacy descrive come vengono trattati i dati<br>personali di coloro che approdano al sito wisp2 pagopa.govit/ (il "Sito")<br>per effettuare un pagamento tramite pagoPA. Il Sito ti permette (i) di<br>essere avietan per emai in mentin alle transazioni che effettuerai sud                                                                                                    | Annulla      |
|                                       | Federazione nazionale Ordini dei TSRM e PSTRP<br>RFB<br>PagoPA - Informativa sulla privacy<br>INFORMATIVA SUL TRATTAMENTO DEI<br>DATI PERSONALI<br>ai sensi degli artt. 13-14 del Regolamento (UE) 2016/679<br>Questa informativa privacy descrive come vengono trattati i dati<br>personali di coloro che approdano al sito wisp2.pagopa.govit/ (il "Sito")<br>per effettuare un pagamento tramite pagoPA. Il Sito ti permette (i) di<br>essere avvisato per email in merito alle transazioni che effettuare isul<br>sistema pagoPA e, se deciderai di registrarti a pagoPA. (ii) di effettuare                                                                                                    | Annulla      |
| agon                                  | Federazione nazionale Ordini dei TSRM e PSTRP<br>PA<br>PagoPA - Informativa sulla privacy<br>INFORMATIVA SUL TRATTAMENTO DEI<br>DATI PERSONALL<br>ai sensi degli artt. 13-14 del Regolamento (UE) 2016/679<br>Questa informativa privacy descrive come vengono trattati i dati<br>personali di coloro che approdano al sito wisp2.pagopa.govit/ (il "Sito")<br>per effettuare un pagamento tramite pagoPA. Il Sito ti permette (i) di<br>essere avvisato per email in merito alle transazioni che effettuare<br>la registrazione a pagoPA, (iii) di memorizzare alcune modalità di                                                                                                    | Annulla      |
|                                       | Federazione nazionale Ordini dei TSRM e PSTRP<br>A pagoPA - Informativa sulla privacy INFORMATIVA SUL TRATTAMENTO DEI DATI PERSONALI ai sensi degli artt. 13-14 del Regolamento (UE) 2016/679 Questa informativa privacy descrive come vengono trattati i dati personali di coloro che approdano al sito wisp2 pagopa govil/ (il "Sito") per effettuare un pagamento tramite pagoPA. Il Sito ti permette (i) di essere avvisato per email in merito alle transazioni che effettuare la registrazione a pagoPA, (iii) di memorizzare alcune modalità di pagamento, (iv) di visualizzare lo storico delle tue transazioni nonche' (v) di reguerare la naseavent edio cordire sagreto da te scriti al                                                                                                    | Annulla      |
|                                       | Federazione nazionale Ordini dei TSRM e PSTRP<br>A pagoPA - Informativa sulla privacy INFORMATIVA SUL TRATTAMENTO DEI DATI PERSONALI ai sensi degli artt. 13-14 del Regolamento (UE) 2016/679 Questa informativa privacy descrive come vengono trattati i dati personali di coloro che approdano al sito wisp2 pagopa.gov.it/ (il "Sito") per effettuare un pagamento tramite pagoPA. Il Sito ti permette (i) di essere avvisato per email in merito alle transazioni che effettuare la registrazione a pagoPA, (iii) di memorizzare alcune modalità di pagamento, (iv) di visualizzare lo storico delle tue transazioni, nonche' (v) di recuperare la password e/o codice segreto da te scetti al momento della registrazione (di seguito il "Servizio").                                                                                                    | Annulia      |
| agon                                  | Federazione nazionale Ordini dei TSRM e PSTRP<br>A<br>pagoPA - Informativa sulla privacy<br><b>INFORMATIVA SUL TRATTAMENTO DEI</b><br>DATI PERSONALI<br>ai sensi degli artt. 13-14 del Regolamento (UE) 2016/679<br>Questa informativa privacy descrive come vengono trattati i dati<br>personali di coloro che approdano al sito wisp2 pagopa.govit/ (il "Sito")<br>per effettuare un pagamento tramite pagoPA. Il Sito ti permette (i) di<br>essere avvisato per email in merito alle transazioni che effettuare<br>la registrazione a pagoPA, (ii) di memorizzare alcune modalità di<br>pagamento, (iv) di visualizzare lo storico delle tue transazioni, nonche'<br>(v) di recuperare la password e/o codice segreto da te scelti al<br>momento della registrazione (di seguito il "Servizio").                                                                                                    | Annulia      |
| agong                                 | Federazione nazionale Ordini dei TSRM e PSTRP         MERE         pagoPA - Informativa sulla privacy <b>INFORMATIVA SUL TRATTAMENTO DEL</b><br>DATI PERSONALI         ai sensi degli artt. 13-14 dei Regolamento (UE) 2016/679         Questa informativa privacy descrive come vengono trattati i dati<br>personali di coloro che approdano al sito wisp2 pagopa.govit/ (il "Sito")<br>per effettuare un pagamento tramite pagoPA. Il Sito ti permette (i) di<br>essere avvisato per email in merito alle transazioni che effettuarei sul<br>sistema pagoPA. e, se deciderai di registrarti a pagoPA. (ii) di effettuare<br>la registrazione a pagoPA. (iii) di memorizzare alcune modalità di<br>pagamento, (iv) di visualizzare lo storico delle tue transazioni, nonché<br>(v) di recuperare la password e/o codice segreto da te scelti al<br>momento della registrazione (di seguito il "Servizio").         Questa Invece NON descrive il trattamento dei dati personali relativi ai                                                                                                    | Annulla      |
|                                       | Federazione nazionale Ordini dei TSRM e PSTRP         MERE         pagoPA - Informativa sulla privacy         Statuto - Control Control Contervico Contervico Control Control Control Control Co | Annulla      |
|                                       | REB       A         DagoPA - Informativa sulla privacy       A         DagoPA - Informativa sulla privacy       B         DispoPA - Informativa sulla privacy       B         DispoPA - Informativa sulla privacy       B         DispoPA - Informativa sulla privacy       B         DispoPA - Informativa sulla privacy       B         DispoPA - Informativa privacy descrive come vengono trattati i dati personali di coloro che approdano al sito wisp2 pagopa govit/ (il "Sito") pri effettuare un pagamento tramite pagoPA. Il Sito ti permette (i) di essere avvisato per email in mento alle transazioni che effettuare la registrazione a pagoPA, (ii) di memorizzare alcune modalità di pagamento, (v) di visualizzare lo storico delle tue transazioni, nonche' () di recuperare la password e/o codice segreto da te scetti al momento della registrazione (di seguito il "Servizio").         Duesta invece NDM descrive il trattamento dei dati personali relativi at i accetto la privacy policy         Cuesta invece NDM descrive il trattamento dei dati personali relativi at i accetto la privacy policy                                                                                                    | Annulla      |

Scelta di accesso con indirizzo email:

confermato il riconoscimento e presa visione dell'informativa dei dati personali verrai indirizzata/o sulla pagina del pagamento (pag 5) e potrai procedere alla scelta di modalità di pagamento come spiegato in precedenza.

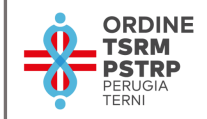

#### SE SI SCEGLIE LA MODALITA' "PAGA ON LINE"

| <ul> <li>A substantingerballinging</li> </ul> | Enferazione oszionale Ordei dei TSBM e DSTRD                                                                                                    | 10 P. O. O.                         |
|-----------------------------------------------|----------------------------------------------------------------------------------------------------|-------------------------------------|
| lagoPf                                        |                                                                                                    | Annul                               |
|                                               | Come vuoi pagare? Carta di credito/debito Conto corrente Conto di pagarnento                                                                                                    |                                     |
|                                               |                                                                                                    |                                     |
| baðagð<br>6 - 2 O - 3 yullet/væðarbæðarðar    | al/waller/vesual.nd=t05084132<br>Federazione nazionale Ordini dei 15684 e PSTRP                                                                                                    | Informative sulla prive<br>18 S 2 B |
| e                                             | Alvuslue, new all nd = 151584 5552<br>Federazione nazionale Ondini dei 15164 e PSTOP<br>Constant<br>Constant<br>Co | Informativa sulla priva             |

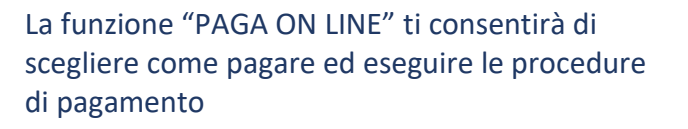

Concludendo l'operazione termina definitivamente la procedura.

pag. 8

| Creditore Tipo Debito     Creditore Tipo Debito     Muty     Instantanonale Ordini TSRM e PSTRP     Tassa rinnoo annuo TSRM PSTRP     Totale pagamento                                                                                                    | Inteps.//pagopa.mps.it/gateway/esitonichiesta.do                                                            |                                                            |          | 20         | ל≌ \⊞ | 8 |  |
|----------------------------------------------------------------------------------------------------|----------------------------------------------------------------------------------------------------|------------------------------------------------------------|----------|------------|-------|---|--|
| Esito pagamento<br>C'operazione di pagamento si è conclusa con successo.<br>Il sistema invierà una e-mail all'indirizzo di posta elettronica specificato al momento del pagamento.<br>Attendere la generazione della ricevuta<br>Creditore Tipo Debito IUV Importo<br>Federazione nazionale Ordini TSRM e PSTRP Tassa rinnovo annuo TSRM PSTRP Importo<br>Totale pagamento | MONTE<br>DEI PASCHI<br>DI SIENA<br>BANCA DAL 1472                                                           |                                                            | pagoPA   | 19/01/2022 |       |   |  |
| Creditore   Tipo Debito IUV Importo   Federazione azionale Ordini TSRM e PSTRP Tassa rinnovo annuo TSRM PSTRP Importo   Totale pagamento Importo Importo                                                                                                    | Esito pagamento                                                                                             |                                                            |          |            |       |   |  |
| Attendere la generazione della ricevuta         Image: Creditore       Tipo Debito         Federazione nazionale Ordini TSRM e PSTRP       Tassa rinnovo annuo TSRM PSTRP         Totale pagamento       Image: Totale pagamento                                                                                                    | L'operazione di pagamento si è conclusa con<br>Il sistema invierà una e-mail all'indirizzo di posta elettro | n successo.<br>onica specificato al momento del pagamento. |          |            |       |   |  |
| CreditoreTipo DebitoIUVImportoFederazione nazionale Ordini TSRM e PSTRPTassa rinnovo annuo TSRM PSTRPImportoTotale pagamentoImportoImporto                                                                                                    |                                                                                                    | Attendere la generazione della ricevuta                    |          |            |       |   |  |
| Creditore     Tipo Debito     IUV     Importo       Federazione nazionale Ordini TSRM e PSTRP     Tassa rinnovo annuo TSRM PSTRP     Importo     Importo       Totale pagamento     Importo     Importo     Importo                                                                                                    | (                                                                                                    | ••••                                                       |          |            |       |   |  |
| Totale pagamento                                                                                                    | Creditore                                                                                                   | Tipo Debito                                                | IUV      | Importo    |       |   |  |
|                                                                                                    | Totale pagamento                                                                                            |                                                            |          | E          |       |   |  |
| Per visualizzare in ogni momento i dettagli dell'operazione accedere alla sezione 'Scarica Ricevuta' indicando il Codice:                                                                                                    | Creditore<br>Federazione nazionale Ordini TSRM e PSTRP<br>Totale pagamento                                  | Tipo Debito<br>Tassa rinnovo annuo TSRM PSTRP              | IUV<br>q | Importo    |       |   |  |

Attendi la generazione della ricevuta

=

| <u> </u> | ORDINE<br>TSRM            |
|----------|---------------------------|
| <u> </u> | PSTRP<br>PERUGIA<br>TERNI |

| BANCA DAL 1472                                                                                                    |                                                                            |                                                                                                    |                                                                                                    |                                      |
|----------------------------------------------------------------------------------------------------|----------------------------------------------------------------------------|----------------------------------------------------------------------------------------------------|----------------------------------------------------------------------------------------------------|--------------------------------------|
| Esito pagamento                                                                                                    |                                                                            |                                                                                                    |                                                                                                    |                                      |
| Cioperazione di pagamento si è conclusa<br>Il sistema invierà una e-mail all'indirizzo di posta el                                                           | CON SUCCESSO.<br>ettronica specificato al momento del pagamento.           |                                                                                                    |                                                                                                    |                                      |
| Creditore                                                                                                    | Tipo Debito                                                                | IUV                                                                                                    |                                                                                                    | Importo                              |
| Federazione nazionale Ordini TSRM e PSTRP                                                                                                    | Tassa rinnovo annuo TSRM PSTR                                              | P                                                                                                    |                                                                                                    | e                                    |
| <u></u>                                                                                                    |                                                                            |                                                                                                    | ~                                                                                                    | Scarica la ricevuta                  |
| Per visualizzare in ogni momento i dettagli dell'operazione                                                                                                  | accedere alla sezione 'Scarica Ricevuta' indicando il Codi                 | ce:                                                                                                    |                                                                                                    |                                      |
| Per visualizzare in ogni momento i dettagli dell'operazione                                                                                                  | accedere alla sezione <b>'Scarica Ricevut</b> a' indicando il <b>Cod</b> i | ce:<br>FNO<br>TSRM e<br>PSTRP                                                                                                    | Federazione nazionale Ordini T<br>Via Magna Grecia 3<br>00183 Roma (RM)<br>Codice Fiscale: 0168227                                      | SRM e PSTRP<br>00<br>70580           |
| Per visualizzare in ogni momento i dettagli dell'operazione<br>indietro Quando l'operazione di pagar<br>con successo sarà possibile so<br>ricevuta della TIA | mento sarà conclusa<br>caricare e salvare la                               | Tipo debito<br>importo<br>Codice Fiscale del deb<br>IUV<br>Data di pagamento<br>Versamento effettuato<br>Modalità di pagamento<br>Codice di pagamento<br>Codice di pagamento<br>RIR<br>Istituto Attestante<br>Causale Versamento<br>MV: identificativo Unvoco del | Telecizione nazionale Ordini T:<br>Via Magna Grecia 3<br>00183 Proma (RM)<br>Codice Fiscale: 0168227<br>RICEVUTA DI PAGAM<br>tore<br>da | SRIM e PSTRP<br>00<br>70580<br>TENTO |

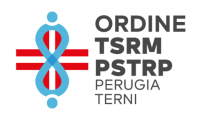

#### SE SI SCEGLIE LA MODALITA' "PAGA PIU TARDI" (pag 5)

| ) https://pagopa.mps.it/gate                     | teway/pagamentoAvvisi.do?method=prePagamento                                                                                                    | τô                                                       |
|--------------------------------------------------|----------------------------------------------------------------------------------------------------|----------------------------------------------------------|
| MONTE<br>DEI PASCI<br>DI SIENA<br>BANCA DAL 1472 |                                                                                                    | P/01/2022<br>▶PayTas                                     |
| Indietro                                         |                                                                                                    |                                                          |
|                                                  | ✓ Documento creato con successo                                                                                                    |                                                          |
| Data Emissione                                   | 19/01/2022 14:35:26                                                                                                    |                                                          |
| Strumento di pagamento                           | BOLLETTINO NDP                                                                                                    |                                                          |
| Stato                                            | EMESSO                                                                                                    |                                                          |
| Importo Totale                                   | €                                                                                                    |                                                          |
| Codice Documento                                 |                                                                                                    |                                                          |
| Per effettuare il paga                           | Page/PJ AVVISO DI PAGAMENTO         Tassa rinnovo annuo TSRM PSTRP         ENTE CREDITORE Cod. Fiscale         Federazione nazionale Ordini TSRM e PSTRP         QUANTO E QUANDO PAGARE?         DOVE PAGARE?Luta dis caval: di pagarneto to su www.gagepa.gov.R                                                                                                    |                                                          |
| g. 11                                            | Putra il 30/04/2022       PGG SUL STO OCON LE APP         Putra pagre con una unita rata       Chino to con te appendenta futura so degi atto con te control con te control control. CBL.       Control to control control contre control control contre control control control contre control co | DI" ti consentirà<br>a voce "scarica<br>ere al pagamento |

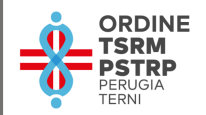

| $\leftarrow$ $\rightarrow$ $\bigcirc$ https://i | critto.alboweb.net/charge                     | ta t= \e 🖉                     |
|-------------------------------------------------|-----------------------------------------------|--------------------------------|
| Cognome e nome<br>Codice Fiscale                |                                               | 🌲 👻 ITA 👻 🐵 PROFILO 🕤          |
|                                                 | PAGAMENTI                                     |                                |
| 🗈 Scheda Anagrafica                             |                                               |                                |
| Liscrizioni                                     |                                               |                                |
| 🖲 Domande di Iscrizione                         | Causale                                       | Data - Dovuto Pagato Anno Rif. |
| 間 Cassetto Pagamenti                            | TIA - TASSA ISCRIZIONE ANNUA                  | 18/01/2022 2022                |
|                                                 | Stato Pagamento effettuato con successo       |                                |
| Trattamento Dati                                | Messaggio                                     |                                |
| Assicurazione                                   | ✓ TIA - TASSA ISCRIZIONE ANNUA                | 01/01/2021 2021                |
|                                                 | TIA - TASSA ISCRIZIONE ANNUA                  | 01/01/2020 🖬 🖌 2020            |
|                                                 | ✓ TIA - TASSA ISCRIZIONE ANNUA                | 01/01/2019 🖌 2019              |
|                                                 | N.D. Informazione non disponibile             | M M                            |
|                                                 | Copyright Datakey Software Engineering © 2021 |                                |

Al termine della procedura conclusa con successo, nel proprio profilo utente, verrà aggiornato lo stato dei pagamenti effettuati.

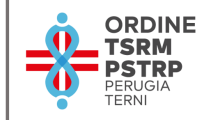

# *Ti ricordiamo che il termine ultimo per provvedere al pagamento è il 30.04.2023*

Un caro saluto,

il Consiglio Direttivo

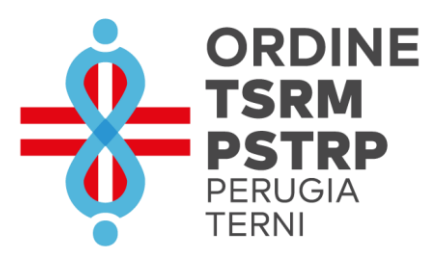